# MySQLのダウンロード

- http://www.mysql.com/ヘアクセスします。
- Downloadsをクリックします。

| 🕲 MySQL: The World's Most Popular Open Source Database - Netscape                                                                                                    | × |
|----------------------------------------------------------------------------------------------------|---|
| ▲ ファイル(E) 編集(E) 表示(V) ジャンプ(G) ブックマーク(B) ツール(T) ウィンドウ(W) ヘルプ(H)                                                                                                    |   |
| Control Control Con |   |
| 🔺 🗔 🗔 Mail 🙏 AIM 🐔 ホーム 🔍 検索 🙆 Shop@AOL 🛛 ニブックマーク                                                                                                    |   |
| 🕘 [ MySQL: The World's Most Popular Open S [                                                                                                    | × |
| The World's Most Popular Open Source Database:: Online shop   Site map   Search MySQL.com:         Company       Products       Support & Consulting       Training & Certification       Downloads                                                                                                    |   |
| MySQL is the world's most<br>popular open source<br>database, recognized for its<br>speed and reliability. MySQL<br>AB, the company founded by<br>the creators of the MySQL<br>database, provides MySQL<br>software development and<br>related support and services.<br>We want to know more about you and your business, so we can serve you better.<br>Complete our customer survey and you'll be entered to win one of our prizes, which<br>include a Palm Pilot, the MySQL Box with the printed reference manual from O'Reilly, and<br>MySQL T-shirts.                                                                                                    |   |

## MySQLのダウンロード

• MySQL 4.0をクリックします。

| 🕲 Downloads - Netscape                                                                                                    |                                                               |
|----------------------------------------------------------------------------------------------------|---------------------------------------------------------------|
| ▲ ファイル(E) 編集(E) 表示(V) ジャンプ(G) ブックマーク(B) ツール(T) ウィンドウ(W)                                                                                                    | <li>ヘルプ(H)</li>                                               |
| Contraction Contraction Contraction Contraction Contraction                                                                                                    | tm 🖸 🔍 🕅 🧟 🔊                                                  |
| 🔺 🕞 🕞 Mail 🙏 AIM 🐔 ホーム 🔍 検索 🙆 Shop@AOL 🛛 ブックマーク                                                                                                    |                                                               |
| 😢 🔊 Downloads                                                                                                    | $\mathbf{X}$                                                  |
| <ul> <li>Mirrors for faster downloads, use our download mirrors. Choose your closest mirror from here.</li> <li>MySQL database server &amp; standard clients:         <ul> <li>MySQL 4.0 Production release (recommended)</li> <li>MySQL 4.1 Alpha release (use this for new development)</li> <li>MySQL 5.0 Development tree (use this for</li> </ul> </li> </ul> | Get your own<br>MySQL Box<br>Send this page to a friend.<br>▼ |
|                                                                                                    | -III-e^                                                       |

# MySQLのダウンロード

### Downloadをクリックしmysql-4.0.15-win.zip を保存します。

| 🕲 MySQL 4.0 Downloads - Netscape                                                                                                    |                   |
|----------------------------------------------------------------------------------------------------|-------------------|
| ▲ ファイル(E) 編集(E) 表示(V) ジャンプ(G) ブックマーク(B) ツール(T) ウィンドウ(W)                                                                                                    | ヘルプ(円)            |
| Khttp://www.mvsal.com/downloads/mvsal                                                                                                    | -4.0.html 🔽 🔍 🏘 🔊 |
| 🔺 🗔 Mail 🙏 AIM 🐔 ホーム 🔍 検索 🙆 Shop@AOL 📄 ブックマーク                                                                                                    |                   |
| 👻 📉 MySQL 4.0 Downloads                                                                                                    |                   |
| Windows download contains both the Standard and<br>Max server binaries. It also contains a version of the<br>command-line client which uses the Cygwin library to<br>provide command history and editing. Source code for<br>the version of Cygwin we have used is available on this<br>page. |                   |
| Windows<br>95/98/NT/2000/XP/2003<br>MD5: cf97ec12845d56ebf093cd9d2fd62b76   <u>Signature</u><br>Without installer (unzip in <u>4.0.45.10.0M</u> Download                                                                                                    |                   |
|                                                                                                    |                   |

- インストール
  - mysql-4.0.16-win.zip の中にあるSETUP.EXEを 実行します。
  - Welcomeは、「Next」をクリックします。

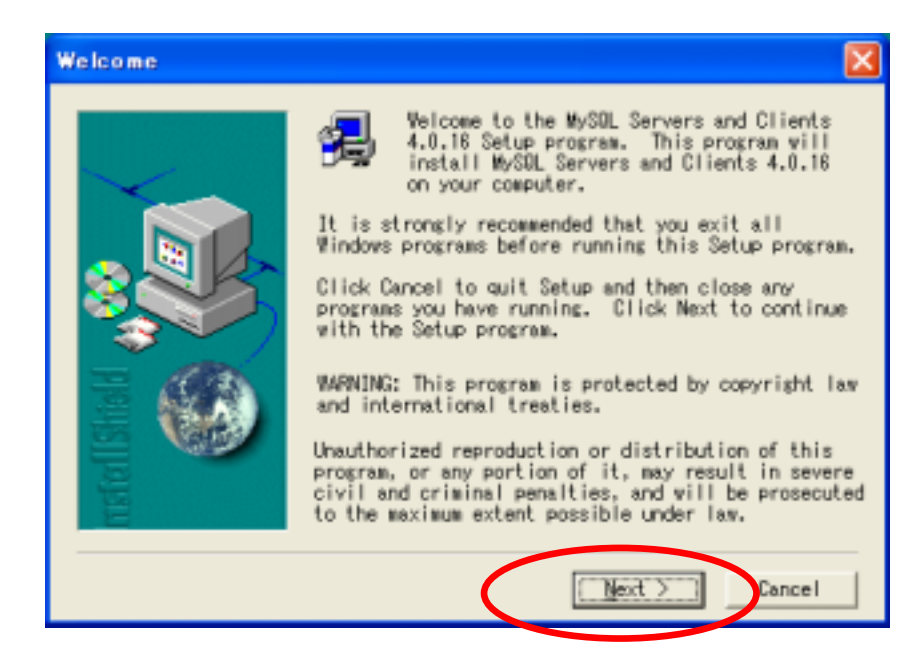

• インストール

#### - Informationは、「Next」をクリックします。

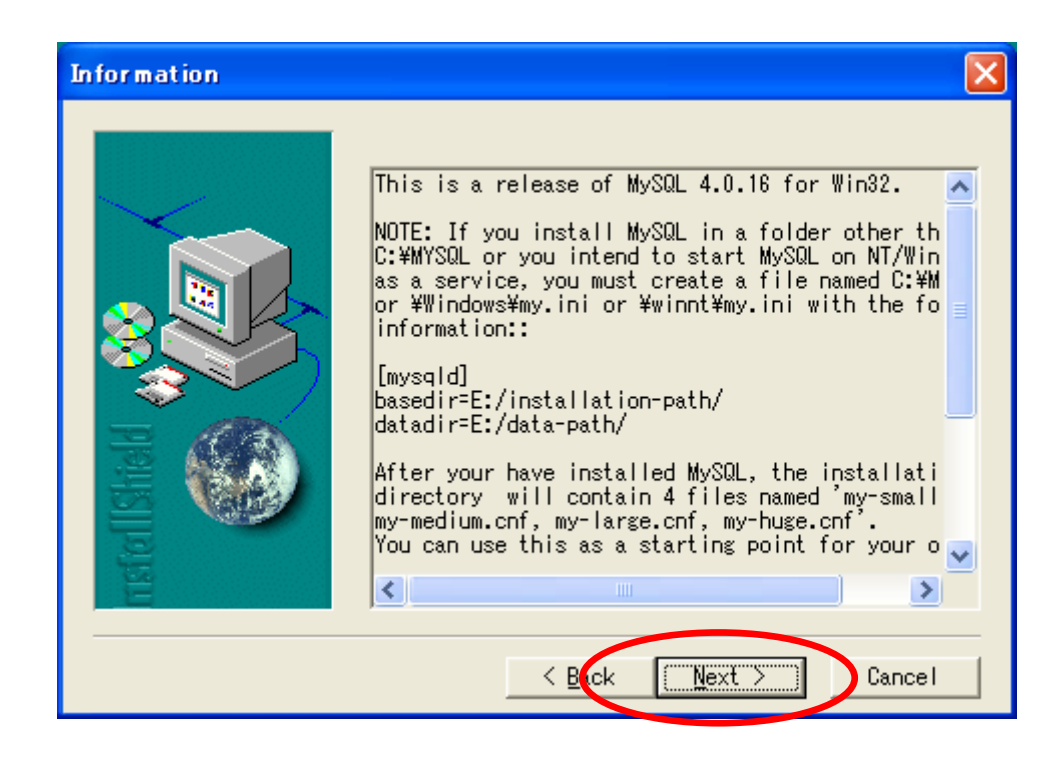

• インストール

# - Choose Destination Locationは、「Next」をクリックします。

| <b>Choose Destination</b> | Location 🔀                                                                                          |
|---------------------------|----------------------------------------------------------------------------------------------------|
|                           | Setup will install MySQL Servers and Clients 4.0.16<br>in the following folder.                     |
| $\sim$                    | To install to this folder, click Next.                                                              |
|                           | To install to a different folder, click Browse and select another folder.                           |
|                           | You can choose not to install MySQL Servers and<br>Clients 4.0.16 by clicking Cancel to exit Setup. |
|                           |                                                                                                    |
| E                         | Destination Folder                                                                                  |
| 31                        | C:¥mysqlBrowse                                                                                      |
|                           |                                                                                                    |
|                           | < <u>B</u> ck <u>Next</u> Cancel                                                                    |

### • インストール

# – Setup Typeは、Typicalをクリックし「Next」をクリックします。

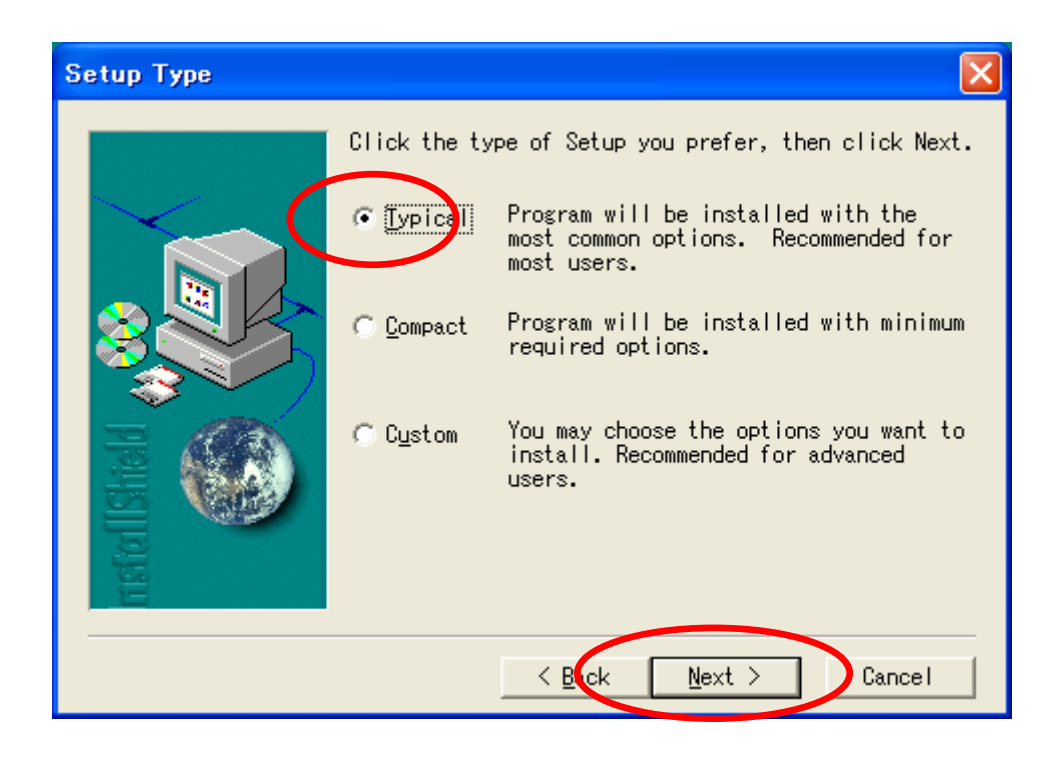

• インストール

- Setup Completeは、「Finish」をクリックします。

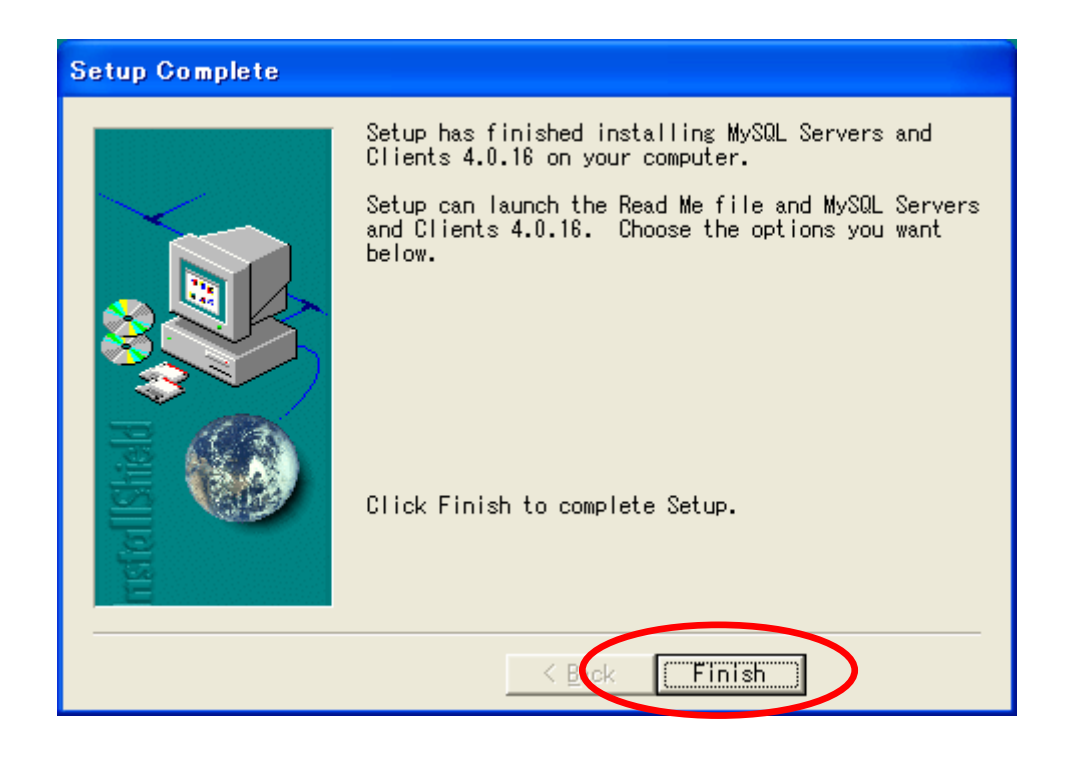